#### Popis ikon a tlačítek na LCD obrazovce

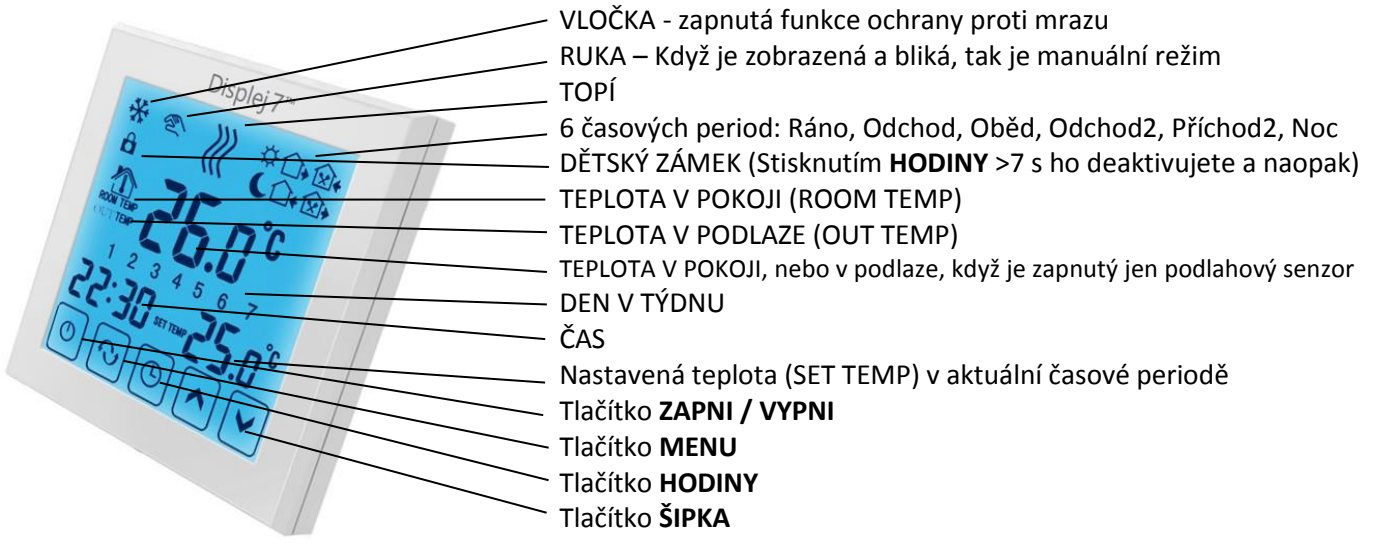

#### Představení: Displej 7™ LCD dotykový termostat s týdenním programem

Ovládá podlahové topení a jiná topení se 7denními časovými intervaly a 6 periodami regulace programu. Modely mají NTC senzor na detekci teploty okolí a teploty podlahy a provádějí kontrolu s porovnáním bodu nastavení. Ruční režim, časový týdenní program a dočasný ruční režim je možné přepnout kdykoliv stisknutím příslušných tlačítek. Ochranná funkce proti mrazu bude aktivní, když teplota okolí klesne pod 5 °C, aby se předešlo zamrzání vodovodního potrubí, i jeho spálení. Může ovládat jiná topení: kulový ventil, ventil s elektrickým pohonem, tepelný ventil, solenoid, topnou fólii atd.

| Vlastnosti                                       | Technické údaje                             |
|--------------------------------------------------|---------------------------------------------|
| LCD dotyková obrazovka. Při dotyku s podsvícením | Napájení: AC 200–240 V, 50/60 Hz            |
| a dvojitým režimem zobrazování teploty a času.   | I max: 16 A                                 |
| Možnost nastavení se 6 časovými periodami.       | Přesnost: ±0,5 °C                           |
| Na výběr je vnější a vnitřní teplotní senzor.    | Nastavení teplotního rozsahu: 5–60 °C       |
| Přesnost zobrazení pokojové teploty je 0,5 °C.   | Senzor: podlahový, prostorový, nebo oba     |
| Vnitřní přesnost je 0,1 °C.                      | Teplotní externí senzor: NTC                |
| Nastavení pokojové teploty podle požadavku.      | Rozsah limitní teploty NTC senzoru: 5–99 °C |
| Funkce paměti při výpadku elektřiny.             | Spotřeba: <0,3 W                            |
| Funkce automatické kalibrace pokojové teploty.   | Velikost: 86 x 86 x 17 mm (V x Š x H)       |

#### Popis tlačítek

| Č. | Ikona              | Popis Stisknutím ikony HODINY >7 vteřin se deaktivuje dětský zámek a naopak.                                                       |
|----|--------------------|----------------------------------------------------------------------------------------------------|
| 1  | Φ                  | ZAPNI / VYPNI                                                                                                    |
| 2  | $\mathbf{\hat{v}}$ | Tlačítko MENU: Režimy zahrnují ruční režim, automatický režim a dočasný ruční režim.                                               |
| 3  | Φ                  | Tlačítko HODINY - nastavení času: hodiny, minuty, týdny / dny v týdnu.<br>Stisknutím HODINY >7 s aktivujete dětský zámek a naopak. |
| 4  | <b>^</b>           | ŠIPKA nahoru. Nastavení vyšší teploty. ŠIPKA nahoru + MENU anebo ŠIPKA nahoru + HODINY zvyšuje programovatelný parametr.           |
| 5  | ~                  | ŠIPKA dolů. Nastavení nižší teploty. ŠIPKA dolů + MENU anebo ŠIPKA dolů + HODINY snižuje programovatelný parametr.                 |

### Nastavení času a časového intervalu

#### 1) Nastavení času

Stiskněte tlačítko **"HODINY"**, blikají hodiny. Stiskněte **ŠIPKU** nahoru nebo **ŠIPKU** dolů pro nastavení hodin. Pokračujte dotykem na **HODINY** a nastavte minuty... a aktuální den.

### 2) Nastavení automatického režimu: pracovní dny, teploty, časové intervaly

<u>Týdenní interval pro automatický režim</u>: stiskněte **MENU**. Při WiFi variante podržte víc jak <u>7 sekund</u>. Na obrazovce se zobrazí **LooP** (nastavení intervalu pracovních dní). Na obrazovce se zobrazí dny "12345" (interval – pondělí až pátek), stiskněte **ŠIPKU** nahoru, zobrazí se "12345**6**" (interval – pondělí až sobota); stiskněte **ŠIPKU** nahoru dvakrát, na obrazovce se zobrazí "12345**6**, **7**" (interval pracovních dní – pondělí až neděle). Anebo stiskněte **ŠIPKU** dolů, z obrazovky zmizí dny. Termostat nebude s týdenním programem. Vhodné pro staré lidi – nastavuje se jen teplota.

<u>Nastavení času a teploty pro interval v automatickém režimu</u>: Když jste si nastavili interval "12345" nebo "123456", příp. "123456, 7", stiskněte **MENU**. Bliká nastavovaná teplota. Upravte ji **ŠIPKOU** nahoru nebo dolů. Potom stiskněte **HODINY** pro vstup do nastavení prvního času časového intervalu. Upravte ho **ŠIPKOU** nahoru nebo dolů. Pokračujte stisknutím **MENU** a nastavte **ŠIPKAMI** požadovanou teplotu následujícího intervalu. Potom stiskněte **HODINY** pro vstup do nastavení druhého času časového intervalu. A tak pokračujte dále...

Poznámka: Když je potřeba <u>dočasně změnit teplotu v automatickém režimu</u>, stiskněte **ŠIPKU** nahoru nebo dolů pro úpravu teploty. Při nejbližší změně se termostat vrátí do automatického režimu a ikona "**Ruka**" zmizne.

### Úprava nastavení časového intervalu (zkratka)

Stiskněte **MENU**, ještě jednou **MENU**, a potom **HODINY**. Upravte **ŠIPKAMI** časový interval. Dále **MENU**, a potom **HODINY** a upravte **ŠIPKAMI** časový interval. A tak dále...

#### Úprava teploty v časovém intervalu (zkratka)

Stiskněte MENU, a poté ještě jednou MENU. Upravte ŠIPKAMI teplotu. Stiskněte MENU a upravte ŠIPKAMI teplotu...

| Perioda         |   | Ikona            | Nastavený<br>čas<br>periody | Nastavená<br>teplota<br>periody |                                                                                                |
|-----------------|---|------------------|-----------------------------|---------------------------------|------------------------------------------------------------------------------------------------|
| Pracovní<br>den | 1 | -¥-              | 06:00                       | 20 °C                           | Když nastavíte teplotu "00", tak tento časový interval                                         |
|                 | 2 |                  | 08:00                       | 15 °C                           | bude vypnutý.                                                                                  |
|                 | 3 | <b>×</b>         | 11:30                       | 15 °C                           | Když je zapnutý jen podlahový senzor, tak se zobrazu<br>teplota podlahy, jinak teplota pokoje. |
|                 | 4 | <b>×</b>         | 12:30                       | 15 °C                           |                                                                                                |
|                 | 5 |                  | 17:30                       | 22 °C                           |                                                                                                |
|                 | 6 | L                | 22:00                       | 15 °C                           |                                                                                                |
| Víkend          | 1 | - <del>`</del> . | 08:00                       | 22 °C                           |                                                                                                |
|                 | 2 | L                | 23:00                       | 15 °C                           |                                                                                                |

# Chybové hlášení ERR

Prosím, zvolte správně pracovní režim vnitřního a vnějšího senzoru. Když je režim nesprávně zvolený nebo je chybný senzor (porucha), LCD zobrazí "ERR" a termostat přeruší vytápění, dokud se neodstraní porucha. Prodloužení senzoru: Při vodním topení zvolte 1,5–2,5 mm<sup>2</sup> pevné/stabilní kabely, při elektrickém topení zvolte pevné kabely tlustší než 2,5 mm<sup>2</sup>.

Poznámka: Když přesáhne teplota externího senzoru povolenou hodnotu limitní teploty, tak termostat nesepne relé – nebude topit. Když je však teplota nižší než nastavená, tak se objeví ikona **TOPÍ**, ale termostat relé nesepne.

Pokročilé nastavení Obvykle ho nastavuje technik.

<u>Termostat je vypnutý</u>. Stlačte **HODINY** (H) a pak tlačítko **ZAPNI / VYPNI** (H) a vstoupíte to pokročilého nastaveni. (Starý software: Při zapnuté energii stiskněte a podržte tlačítko **MENU** (N) po dobu >5 vteřin pro vstup do pokročilého nastavení.) Na další parametr přeskočíte stisknutím tlačítka **MENU**.

| Č. | Symbol | Položka nastavení                             | Nastavení parametru                                                                                                    | Výrobní nastavení                              |
|----|--------|-----------------------------------------------|----------------------------------------------------------------------------------------------------|------------------------------------------------|
| 1  | SEN    | Možnost ovládání senzoru                      | 00: vnitřní senzor, 01: vnější senzor<br>02: vnitřní a vnější. Ovládání je podle<br>pokojové teploty. Externí limituje teplotu<br>podlahy. | 00: vnitřní senzor                             |
| 2  | 0SU    | Hodnota limitní teploty<br>externího senzoru  | 5–99 °C ( <b>Nastavte na 37 °C</b> pro elektrické<br>podlahové topení topnými kabely)                                                      | 42,0 °C                                        |
| 3  | dIF    | Hystereze limitní teploty<br>vnějšího senzoru | 1–9 °C                                                                                                    | 1,0 °C                                         |
| 4  | SUH    | Nastavení horní hranice<br>teploty displeje   | 5–99 °C                                                                                                    | 35,0 °C                                        |
| 5  | SUL    | Nastavení dolní hranice<br>teploty displeje   | 5–99 °C                                                                                                    | 5,0 °C                                         |
| 6  | AdJ    | Kalibrace teploty s jiným<br>teploměrem       | Měření teploty, kontrola a kalibrace                                                                                                    | Přesnost 0,1 °C (aktuální<br>teplota)          |
| 7  | FrE    | Funkce ochrany proti<br>mrazu                 | 00: ochrana proti mrazu vypnutá<br>01: ochrana proti mrazu zapnutá                                                                         | 00: ochrana proti mrazu<br>vypnutá             |
| 8  | Pon    | Paměť stavu před<br>výpadkem elektřiny        | 00: Energie zapnutá, není potřeba paměť<br><b>01</b> : Energie zapnutá, je potřeba paměť                                                   | 01: Stav termostatu jak<br>před výpadkem elek. |
| 9  | Add    | Jenom pro Wi-Fi model.<br>Ovládání mobilem.   | 01 Ovládání mobilem / Aplikací<br>02-99 Zakázané ovládání mobilem.                                                                         | 01                                             |
| 10 | FAC    | Výrobní nastavení                             | 08: jen displej, žádný jiný význam/symbol<br>00: Obnovení výrobních nastavení                                                              | 08                                             |

# Instalace do okrouhlé krabice KU 68

Upozornění: prosím, přísně dbejte na správné zapojení kabelů podle schématu zapojení. Dbejte na to, aby se do termostatu nedostala voda, bláto, ani jiné cizí částice, v opačném případě může dojít k poškození termostatu!

|                           | Okrouhlá k                 | rabice KU 68               | 1                      |
|---------------------------|----------------------------|----------------------------|------------------------|
|                           | - Color                    |                            |                        |
| 1, Otevřete hlavní řídicí | 2, Připojte zadní panel    | 3, Přepojte vinutí zadního | 4, Zavěste termostat   |
| panel s pomocí 3.5mm      | a vodič do <b>okrouhlé</b> | panelu a předního          | pod 30° úhlem na       |
| plochého šroubováku podél | krabice KU68, dráty        | panelu.                    | 2 háčky, zatlačte na   |
| šikmé plochy, potom ho    | přepojte podle schématu    |                            | 2 spodní rohy, které   |
| zasuňte do hloubky 4 mm a | zapojení, připevněte       |                            | jsou na vrchním obalu; |
| jemně ho vypačte, abyste  | zpátky zadní panel na      |                            | tím je instalace       |
| uvolnili háček.           | krabici šroubem.           |                            | ukončena.              |

# Schéma elektrického zapojení

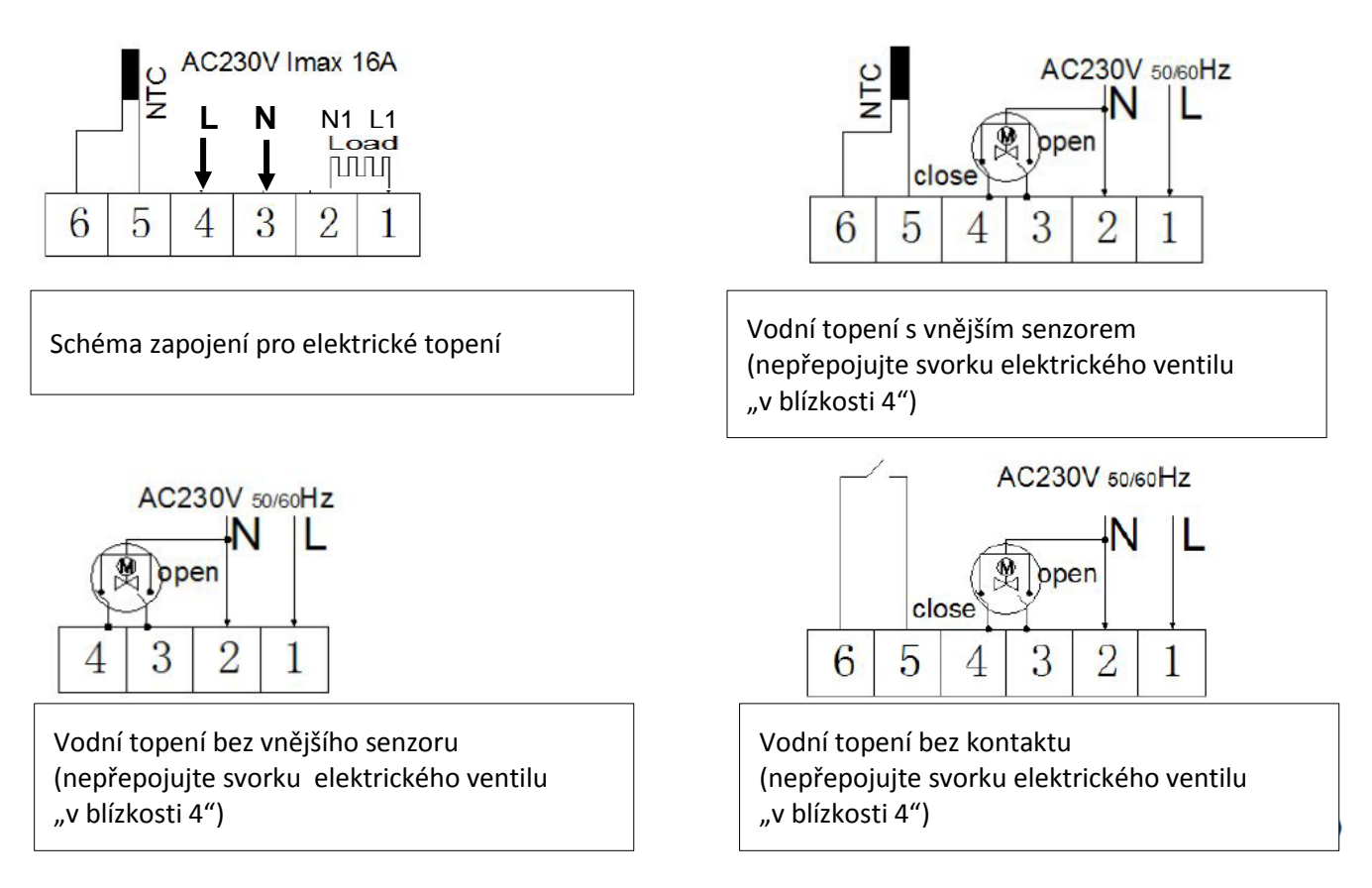

#### Prohlášení o shodě

vydané podle § 13 odst. 1 zákonu č. 264/99 Sb. a nařízení vlády č. 194/2005 Sb. ve znění nařízení vlády 318/2007 Sb. a č. 308/2004 Sb. ve znění nařízení vlády 449/2007 Sb. Název: Elektronický termostat Displej 7 pro regulování teploty. Posouzení shody bylo vykonáno podle: nařízení vlády č. 194/2005 Sb. ve znění nařízení vlády 318/2007 Sb. o elektromagnetické kompatibilitě zařízení a nařízení vlády č. 308/2004 Sb. ve znění nařízení vlády 449/2007 Sb. o elektrických zařízeních. Při posuzování shody na výrobek byly použity směrnice EU a splněny normy: EN 60730-1:2011, EN 60730-2-9:2010, EN 61000-3-2:2006+A2:2009, EN 61000-3-3:2008, Směrnice o nízkém napětí 2006/95/EC, Příloha 4, Směrnice EMC 2004/108/EC, Příloha II.

#### Záruka 2 roky – Záruční kupon na termostat Displej 7

Číslo místnosti / název: .....

Záruka neplatí, pokud instalace <u>nebyla</u> provedena odborně způsobilou osobou anebo došlo k chybě způsobené nesprávným návrhem, poškozením, nesprávnou instalací nebo jiným pozdějším poškozením. Pokud budeme požádáni opravit nebo vyměnit takovouto jednotku, všechny náklady budou účtovány.

| Datum prodeje / Razítko:      | Datum instalace:  | Termostat musí být trvale pod napětím.<br>Záruka je platná se správně dodanými<br>dokumenty:                                                                                           |
|-------------------------------|-------------------|----------------------------------------------------------------------------------------------------|
| Elektroinstalatér / Prodejce: | Jméno a Příjmení: | <ol> <li>1. Když je správně vyplněný Záruční kupon;</li> <li>2. Dokument o koupi: faktura nebo nákupní<br/>doklad;</li> <li>3. Povinností dodavatele bude bezplatně opravit</li> </ol> |
| Podpis:                       | Razítko:          | nebo dodat novou jednotku zákazníkovi bez<br>dalších bočních nákladů spojených s opravou<br>nebo výměnou jednotky.                                                                     |